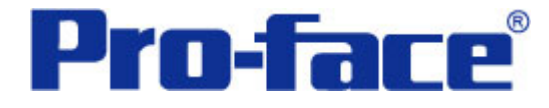

# 通过扩展脚本与 OMRON 温控器通讯 说明书

普洛菲斯国际贸易(上海)有限公司 技术热线: 021-6361-5008

## 目录

| 内容                  | 一页 码 |
|---------------------|------|
| 1. 概述               | 3    |
| 2. 画面建立             | 4    |
| 3. 地址和 D 脚本说明       | 7    |
| 4. GP、PLC 和画面编辑软件版本 | 20   |
| 5. 画面复制             | 20   |
| 6. 注意事项             | 22   |
| <附录>                |      |
| 建立和编辑 D 脚本          | 23   |
| 关于 LS 区             | 24   |
| 确认地址                | 25   |

注意: 在您的系统中使用本例时, 在操作前请检查。

1. 概述

通过下面的步骤,您可以将 OMRON 温控器与三菱 PLC 同时连接在 GP 上,GP 作 为终端站点显示信息。

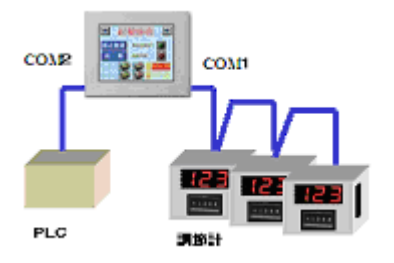

通过扩展串口脚本协议,生成与温控器通讯的驱动。与 PLC 通讯方式一样,GP 发送请求命令,然后处理温控器返回的响应数据(参考图表 1)

在 GP 系列中,通讯脚本是和画面处理分开执行的(参考图表 2)

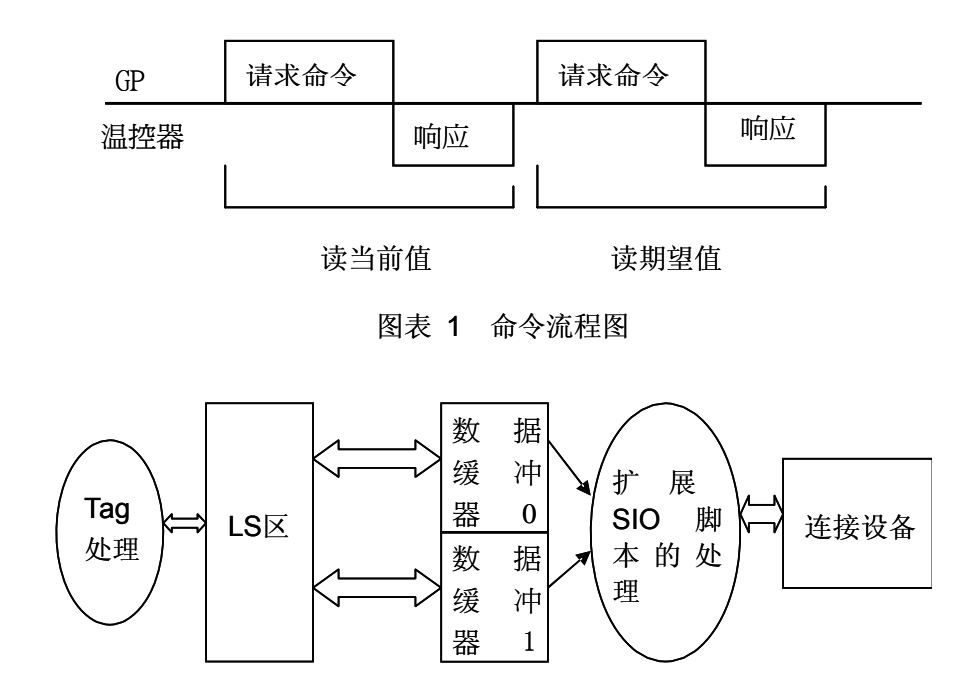

图表 2 扩展 SIO 脚本通讯略图

(注意) 本示例在 GP(GLC)2000 系列上运行。在触摸屏上设定数值时可能需 要时间。(→6. 注意事项)

#### 2. 画面建立

<标准画面>

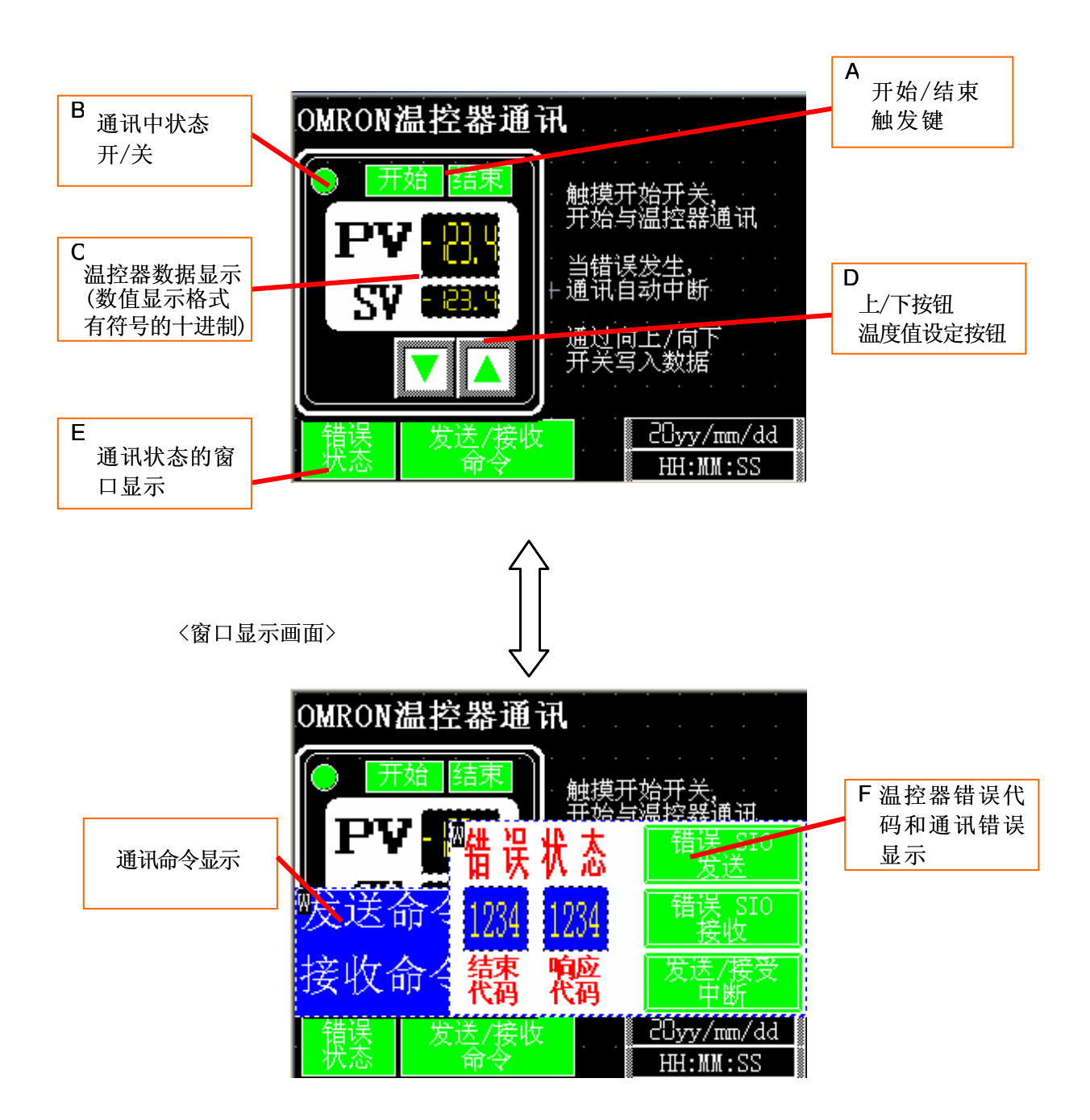

- B1001 温控器画面
- A:开始/停止按键(位开关) 按下开始键,和温控器开始通讯。 按下停止键,和温控器终止通讯。
- B: 通讯状态显示灯(灯部件) 每次通讯, 灯会变亮/灭。
- C: 显示温控器的数据(数据显示部件) 显示读取数据(当前值,设定值)。
- **D**: 上/下开关设置温控器数值(字开关) 可以在触摸屏上直接设置数据值。
- E: 窗口显示开关(位开关) 按下该开关,弹出一个窗口。
- F: 窗口显示(窗口显示部件) 调用窗口并显示。
- A: 位开关

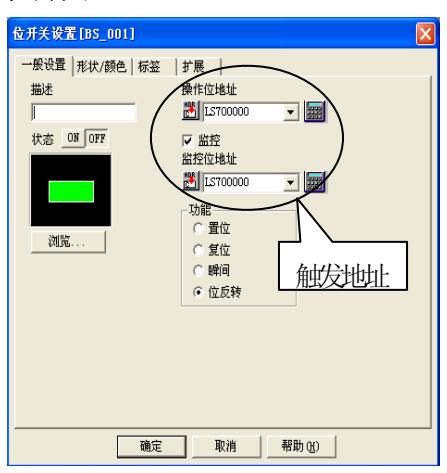

C: 数值显示

| ————————————————————————————————————                      |
|-----------------------------------------------------------|
| 一般设置   显示格式   形状/颜色   报警设置                                |
| 描述 字地址 () [158012 ] [] [] [] [] [] [] [] [] [] [] [] [] [ |
|                                                           |
|                                                           |
|                                                           |
| 浏览 (8)                                                    |
|                                                           |
|                                                           |
|                                                           |
| 确定 取消 帮助 (2)                                              |

B: 指示灯

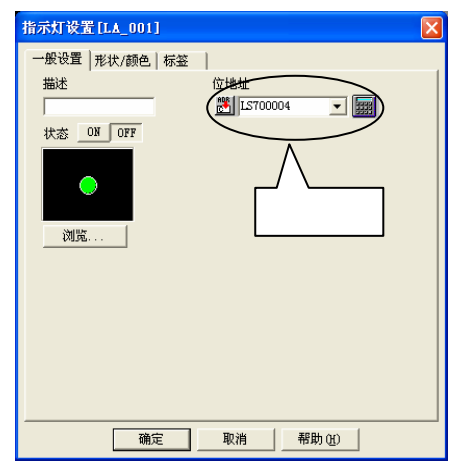

C: 数值显示

| 數值显示器设置[ND]                                                                      | _007]                                                                                              | X |
|----------------------------------------------------------------------------------|----------------------------------------------------------------------------------------------------|---|
| 一般设置 显示格式                                                                        | 形状/颜色  报警设置                                                                                        |   |
| 数据显示格式<br>▼ 符号 +/-<br>16 位 32 位<br>○ Dec<br>○ Rex<br>○ BCD ○ BC<br>○ Oct<br>显示风格 | 数字位数 4 ÷<br>小数点位置 1 ÷<br>co<br>CD<br>工業的大小<br>工業の<br>工業の<br>及第<br>工業の<br>及第<br>位数 4 ÷<br>小数点位置 1 ÷ |   |
| ● 石砂 月<br>○ 左段 月                                                                 | ▼ 李州前<br>□ 委員士 888.8                                                                               |   |
| 、 2110 ,                                                                         | ▲ 北面小                                                                                              |   |
| រ<br>រិង                                                                         | 确定 取消 帮助(H)                                                                                        |   |

## D: 字开关

E: 位开关

### F: 窗口显示

| 窗口部件设置[WI_001]                        |                                                      |
|---------------------------------------|------------------------------------------------------|
| - 般设置<br>描述<br>「役置窗口画面号<br>窗口号 1001 → | 窗口显示地址<br>窗口控制地址<br>℃ LS7020<br>位0 ON/OFF<br>位1 显示顺序 |
| 1001 224x122<br>1002 320x81           |                                                      |
|                                       | 取消 帮助(出)                                             |

#### 3. 地址和D脚本说明

本示例运行需要使用扩展脚本,脚本说明如下。(→建立和编辑D脚本) LS区中用到的地址如下。(→关于LS区) (注意:通讯脚本中使用的地址只是LS 区地址)

| 使用的地址         | 详细说明                |
|---------------|---------------------|
| 字地址           |                     |
| LS7000        | 开始/停止               |
| LS7001        | 通讯错误                |
| LS7020        | 通讯错误窗口显示            |
| LS7021        | 通讯命令窗口显示            |
| LS7050        | 写入数据的中断标记           |
| LS7100        | BCC 操作的字节数          |
| LS7101        | BCC 操作结果存储地址        |
| LS7110~LS7149 | BCC 操作字符存储地址        |
| LS7200        | 发送字节数               |
| LS7210~LS7249 | 发送命令字符存储地址          |
| LS7300        | 发送命令存储地址(S-tag 显示)  |
| LS7400        | 接收字节数               |
| LS7410~7449   | 接收命令字符存储地址          |
| LS7500        | 接收命令存储地址(S-tag 显示)  |
| LS8000~LS8002 | 接收数据存储地址            |
| LS8012~LS8013 | 温控器当前值显示地址          |
| LS8014~LS8015 | 温控器设置值显示地址          |
| LS8100        | 温控器设置值写入地址          |
| LS8110~LS8117 | 写入的数值经数据/字符转换后的存储地址 |

| 使用的地址    | 详细           |
|----------|--------------|
| 位地址      |              |
| LS700000 | 开始位          |
| LS700001 | 停止位          |
| LS700004 | 通讯状态确认位      |
| LS700100 | 发送错误(电缆没有连接) |
| LS700101 | 接收错误         |
| LS700104 | 通讯超时         |
| LS705000 | 数据写入中断位      |
|          |              |
| 临时地址     |              |
| t0030    | 发送完成标志       |
| t0032    | 接收超时计数       |
| t0033    | 接收数据偏移       |
| t0035    | BCC 操作循环次数   |
| t0036    | BCC 操作循环偏移   |
| t0037    | 发送命令循环次数     |
| t0038    | 发送命令循环偏移     |
| t0039    | 发送命令循环偏移     |
| t0040    | 接收字节数        |
| t0045    | 接收命令循环次数     |
| t0046    | 接收命令循环偏移     |
| t0047    | 接收命令循环偏移     |

临时地址只能用于D脚本内部操作

## 扩展串口协议脚本的说明

// 结束

| [c:EXT_SIO_CTRL00]=1 | // 清除发送缓冲 |
|----------------------|-----------|
| [c:EXT_SIO_CTRL01]=1 | // 清除接收缓冲 |
| [c:EXT_SIO_CTRL02]=1 | // 错误清除   |

| // 此脚本用于发送/接收从温控器读到的当前值 |             |  |
|-------------------------|-------------|--|
| [t:0030]=0              | // 发送完成标志清除 |  |
| Call F2_R_SV1_S         | // 调用发送功能   |  |
| [t:0033]=4              | // 设置接收地址偏移 |  |
| if([t:0030]==1){        | // 命令是否发送   |  |
| Call F3_RCV             | // 调用接收功能   |  |
| }endif                  |             |  |

| // | // 此脚本用于发送/接收从温控器读到的设定值 |    |              |
|----|-------------------------|----|--------------|
| [t | :0030]=0                | // | 发送完成标志清除     |
| С  | all F2_R_SV1_S          | // | 调用发送功能       |
| [t | :0033]=4                | // | 设置接收数据的地址偏移值 |
| if | ([t:0030]==1){          | // | 命令是否已发送      |
| С  | all F3_RCV              | // | 调用接收功能       |
| }€ | endif                   |    |              |
|    |                         |    |              |

| // 此脚本用于发送/接收写入到温控器的当前值                | Ĺ             |
|----------------------------------------|---------------|
| [t:0030]=0                             | // 发送完成标志清除   |
| Call F2_W_SV1_S                        | // 调用发送功能     |
| [t:0033]=0                             | // 设置接收数据地址偏移 |
| if([t:0030]==1){                       | // 是否发送命令     |
| Call F3_RCV                            | // 调用接收功能     |
| }endif                                 |               |
| if(([w:LS7010]==0)and([w:LS7011]==0)){ | // 温控器没有通讯错误时 |
| clear([b:LS705000])                    | // 释放写入保留区    |
| }endif                                 |               |

脚本功能: F1\_BCC

| // 获取databuf0的数据长度 |
|--------------------|
| // 减少开始位           |
| // 取出数据            |
| // 循环偏移            |
| // BCC操作初始化        |
| // 操作时间循环          |
| // XOR操作           |
| // 偏移相加            |
|                    |
| // databuf1初始化     |
| // 操作结果到databuf1   |
|                    |

| // 创建发送命令读温控器当前值                               |                              |
|------------------------------------------------|------------------------------|
| loop(){                                        |                              |
| if([s:EXT_SIO_STAT00]==1){                     | // 发送缓冲是否准备好                 |
| break                                          | // 跳出循环                      |
| }endif                                         |                              |
| }endloop                                       |                              |
| 11 牛虎追掠盟通过会会                                   |                              |
| // 主风通招奋也以即文<br>                               | // databuff()初始化             |
| _stroat(databulo, )                            | // Ualabuio/初知化<br>// 设罢会太正裕 |
| _stroot(databulo, 0x02)                        | // 反直仰ぐ开知<br>// 沿罢畄元巳矶       |
|                                                | //                           |
| _strcat(databuf0, "000")                       |                              |
| _strcat(databuf0, "0101C00000000001")          | // 连接到读命令                    |
| _strcat(databuf0, 0x03)                        | // 连接到末尾                     |
|                                                |                              |
| Call F1_BCC                                    | // 调用BCC操作功能                 |
| _strcat(databuf0, databuf1)                    | // 连接BCC                     |
|                                                |                              |
| _strlen([w:LS7200], databuf0)                  | // 获得发送字节数                   |
| memset([w:LS7210],0,50)                        | // 发送命令初始化                   |
| _dlcopy([w:LS7210], databuf0, 0, [w:LS7200])   | // 确认发送命令                    |
| Call Send_Byte2Word                            | // 接受命令分段显示(调试)              |
| IO_WRITE_EX([p:EXT_SIO], databuf0, [w:LS7200]) | // 输出到扩展串口                   |
| [t:0030]=1                                     | // 发送完成标志为ON                 |
|                                                |                              |
|                                                |                              |

| // 创建发送命令读温控器设定值                             |                |
|----------------------------------------------|----------------|
| loop(){                                      |                |
| if([s:EXT_SIO_STAT00]==1){                   | // 发送缓冲是否准备好   |
| break                                        | // 跳出循环        |
| }endif                                       |                |
| }endloop                                     |                |
| // 设置温控器的通讯命令                                |                |
| _strset(databuf0, "")                        | // databuf0初始化 |
| _strset(databuf0, 0x02)                      | // 设置命令开始      |
| _strcat(databuf0, "01")                      | // 设置号码        |
| _strcat(databuf0, "000")                     |                |
| _strcat(databuf0, "0101C10003000001")        | // 连接读命令       |
| _strcat(databuf0, 0x03)                      | // 连接末尾        |
| Call F1_BCC                                  | // 调用BCC操作功能   |
| _strcat(databuf0, databuf1)                  | // 连接BCC       |
| _strlen([w:LS7200], databuf0)                | // 获得发送字节数     |
| memset([w:LS7210],0,50)                      | // 发送命令初始化     |
| _dlcopy([w:LS7210], databuf0, 0, [w:LS7200]) | // 确认发送命令      |
| Call Send_Byte2Word                          | Ⅱ 接受命令分段显示(调试) |
| O_WRITE_EX([p:EXT_SIO], databuf0, [w:LS7200] | ]) // 输出到扩展串口  |
| [t:0030]=1                                   | // 发送完成标志为ON   |
|                                              |                |

// 创建发送命令写温控器的设定值 loop(){ if([s:EXT SIO STAT00]==1){ // 发送缓冲是否准备好 // 跳出循环 break }endif }endloop // 创建和温控器的通讯命令 \_strset(databuf0, "") // databuf0初始化 \_strset(databuf0, 0x02) // 设置开始命令 \_strcat(databuf0, "01") // 设置号码 \_strcat(databuf0, "000") // 设置0 strcat(databuf0, "0102C10003000001") // 连接写入命令 Call F2\_W\_Bin2ASC // 创建写入数据 \_strset(databuf1, "") // databuf1初始化 ldcopy(databuf1, [w:LS8114], 4) // 在缓冲中存储写入数据 \_strcat(databuf0, databuf1) // 连接数据 strset(databuf1, "") // databuf1初始化 // 在缓冲中存储写入数据 ldcopy(databuf1, [w:LS8110], 4) \_strcat(databuf0, databuf1) // 连接数据 // 连接开始 \_strcat(databuf0, 0x03) Call F1\_BCC // BCC操作功能处理 \_strcat(databuf0, databuf1) // 连接BCC strlen([w:LS7200], databuf0) // 获得发送字节数 // 发送命令初始化 memset([w:LS7210],0,50) \_dlcopy([w:LS7210], databuf0, 0, [w:LS7200]) // 确认发送命令 Call Send Byte2Word // 接受命令分段显示(调试) IO\_WRITE\_EX([p:EXT\_SIO], databuf0, [w:LS7200]) // 输出到扩展串口 [t:0030]=1 // 发送完成标志为ON

脚本函数: F2\_W\_Bin2ASC

| // 此脚本用于 Bin 到 ASCII 字符转换                                                                                                    |                                             |
|----------------------------------------------------------------------------------------------------|---------------------------------------------|
| //处理第 8 位<br>[w:LS8120]=([w:LS8100]&0xF000)>>12<br>if(([w:LS8120]>=0x00) and ([w:LS8120]<=0x09)){<br>[w:LS8110]=[w:LS8120]+0x30 | // 位标记和位移动<br>// 数值举例<br>// 加十六进制 <b>30</b> |
| }endif<br>if(([w:LS8120]>=0xA) and ([w:LS8120]<=0xF)){<br>[w:LS8110]=[w:LS8120]+0x37                                            | // 字符举例<br>// 加十六进制 <b>37</b>               |
| //处理第 7 位                                                                                                    |                                             |
| [w:LS8121]=([w:LS8100]&0x0F00)>>8<br>if(([w:LS8121]>=0x00) and ([w:LS8121]<=0x09)){<br>[w:LS8111]=[w:LS8121]+0x30               |                                             |
| if(([w:LS8121]>=0xA) and ([w:LS8121]<=0xF)){<br>[w:LS8111]=[w:LS8121]+0x37<br>}endif                                            |                                             |
| w:LS8122]=([w:LS8100]&0x00F0)>>4                                                                                                |                                             |
| if(([w:LS8122]>=0x00) and ([w:LS8122]<=0x09)){<br>[w:LS8112]=[w:LS8122]+0x30<br>}endif                                          |                                             |
| if(([w:LS8122]>=0xA) and ([w:LS8122]<=0xF)){<br>[w:LS8112]=[w:LS8122]+0x37                                                      |                                             |
| //处理第 5 位                                                                                                    |                                             |
| [w:LS8123]=([w:LS8100]&0x000F)                                                                                                  |                                             |
| if(([w:LS8123]>=0x00) and ([w:LS8123]<=0x09)){<br>[w:LS8113]=[w:LS8123]+0x30<br>}endif                                          |                                             |
| if(([w:LS8123]>=0xA) and ([w:LS8123]<=0xF)){<br>[w:LS8113]=[w:LS8123]+0x37                                                      |                                             |
| }enair                                                                                                    |                                             |

脚本函数: F2\_W\_Bin2ASC(继续)

| //处理第 4 位                                            |            |
|------------------------------------------------------|------------|
| [w:LS8124]=([w:LS8101]&0xF000)>>12                   | // 位标记和位移动 |
| if(([w:LS8124]>=0x00) and ([w:LS8124]<=0x09)){       | // 数值举例    |
| [w:LS8114]=[w:LS8124]+0x30                           | // 加十六进制30 |
| }endif                                               |            |
| if(([w:LS8124]>=0xA) and ([w:LS8124]<=0xF)){         | // 字符举例    |
| [w:LS8114]=[w:LS8124]+0x37                           | // 加十六进制37 |
| }endif                                               |            |
| //处理第 3 位                                            |            |
| [w:LS8125]=([w:LS8101]&0x0F00)>>8                    |            |
| if(([w:LS8125]>=0x00) and ([w:LS8125]<=0x09)){       |            |
| [w:LS8115]=[w:LS8125]+0x30                           |            |
| }endif                                               |            |
| if(([w:LS8125]>=0xA) and ([w:LS8125]<=0xF)){         |            |
| [w:LS8115]=[w:LS8125]+0x37                           |            |
|                                                      |            |
| 11 处理第 2 位                                           |            |
| [w:LS8126]=([w:LS8101]&0x00F0)>>4                    |            |
| $If(([W:LS8126] >= 0X00) and ([W:LS8126] <= 0X09)){$ |            |
| [W.L30110]-[W.L30120]+0X30<br>lendif                 |            |
| $if(([w:1 S8126]>=0x\Delta) and ([w:1 S8126]<=0xE))$ |            |
| [w: 1 S8116] = [w: 1 S8126] + 0x37                   |            |
| endif                                                |            |
| //处理第1位                                              |            |
| [w:LS8127]=([w:LS8101]&0x000F)                       |            |
| if(([w:LS8127]>=0x00) and ([w:LS8127]<=0x09)){       |            |
| [w:LS8117]=[w:LS8127]+0x30                           |            |
| }endif                                               |            |
| if(([w:LS8127]>=0xA) and ([w:LS8127]<=0xF)){         |            |
| [w:LS8117]=[w:LS8127]+0x37                           |            |
| }endif                                               |            |
|                                                      |            |
|                                                      |            |
|                                                      |            |

脚本函数: Send\_Byte2Word

| // 逐步发送字节数据到字地址 LS7300                                          |                    |
|-----------------------------------------------------------------|--------------------|
| [t:0037]=20 // 设定循环次数<br>[t:0038]=0 // 初始化<br>[t:0039]=0 // 初始化 |                    |
| loop([t:0037]){                                                 |                    |
| [w:LS7350]#[t:0039]=[w:LS7210]#[t:0038]<                        | <8 // 偶字节上移        |
| [t:0038]=[t:0038]+1                                             | // 增加偏移值           |
| [w:LS7300]#[t:0039]=[w:LS7350]#[t:0039] [v                      | w:LS7210]#[t:0038] |
|                                                                 | // 高低位加            |
| [t:0038]=[t:0038]+1                                             | // 增加偏移值           |
| [t:0039]=[t:0039]+1                                             | // 增加偏移值           |
| }endloop                                                        |                    |

| // 此脚本用于反向接收发送命令                                                                                                    |                                             |
|----------------------------------------------------------------------------------------------------|---------------------------------------------|
| [t:0032]=10000                                                                                                    | // 接收超时时间设定(100ms×100)                      |
|                                                                                                    | , , , , , , , , , , , , , , , , , , ,       |
| if([s:EXT_SIO_STAT02]==1){                                                                                                    | // 接收数据是否存在                                 |
| if([s:EXT_SIO_STAT03]==1){                                                                                                    | // 接收错误是否存在                                 |
| [c:EXT_SIO_CTRL01]=1                                                                                                    | // 接收缓冲清除                                   |
| return                                                                                                    | // 处理过程结束                                   |
| }else{                                                                                                    |                                             |
| _wait(3)                                                                                                    | // 等待接数据                                    |
| _strset(databuf2, "")                                                                                                    | // databuf2初始化                              |
| [t:0040]=[r:EXT_SIO_RECV]                                                                                                    |                                             |
| IO_READ_EX([p:EXT_SIO], dates the second second sec | atabuf2, [t:0040])  // 获得接收数据               |
| _strlen([w:LS7400], databuf2)                                                                                                    | // 接收字节数                                    |
| memset([w:LS7410],0,20)                                                                                                    | // 接收地址区初始化                                 |
| _dlcopy([w:LS7410], databuf2,                                                                                                    | 0, [w:LS7400]) // 确认接收命令                    |
| Call RCV_Byte2Word                                                                                                    | // 调试                                       |
| // 温控器结束代码处理                                                                                                    |                                             |
| _strset(databut3, <sup>m</sup> )                                                                                                    | // Catabut3 初始化                             |
| _stimid(databul3, databul2, 5,                                                                                                    | Z)     // 从数据缓冲取出数据       buf2)     // 结束供和 |
|                                                                                                    | buis) // 细來代码                               |
| パ 血圧曲 や広 1 (時文)生<br>strset(databuf3 "")                                                                                                    | // databuf3初始化                              |
| strmid(databuf3, databuf2, 11                                                                                                    | <b>.4)</b> // 从数据缓冲取出数据                     |
| hexasc2bin([w:LS7011], data                                                                                                    | buf3)                                       |
| // 温控器数据处理                                                                                                    | ,                                           |
| _strset(databuf3, "")                                                                                                    | // databuf3初始化                              |
| _strmid(databuf3, databuf2, 15                                                                                                    | 5,8) // 从数据缓冲取出数据                           |
| Call F4_DataCopy                                                                                                    | // 复制数据到 LS                                 |
| return                                                                                                    |                                             |
| }endif                                                                                                    |                                             |
| }endif                                                                                                    |                                             |
| if([t:0032]==0){                                                                                                    | // 接收是否超时                                   |
| [c:EXT_SIO_CTRL01]=1                                                                                                    | // 接收缓冲清除                                   |
| set([b:LS700104])                                                                                                    | // 接收超时标志                                   |
| return                                                                                                    | // 功能处理结束                                   |
| }endif                                                                                                    |                                             |
| [t:0032]=[t:0032]-100                                                                                                    | // 超时时间减少                                   |
| _wait(1)                                                                                                    | // 100ms等待                                  |
| }endloop                                                                                                    |                                             |

| // 逐步接收字节数据到字地址 LS7500                                      |                      |  |
|-------------------------------------------------------------|----------------------|--|
| [t:0055]=20    // 循环次数设定                                    |                      |  |
| [t:0056]=0     // 初始化                                       |                      |  |
| [t:0057]=0  // 初始化                                          |                      |  |
| loop([t:0055]){                                             |                      |  |
| [w:LS7550]#[t:0057]=[w:LS7410]#[t                           | :0056]<<8 // 偶字节到更高列 |  |
| [t:0056]=[t:0056]+1                                         | // 偏移量相加             |  |
| [w:LS7500]#[t:0057]=[w:LS7550]#[t:0057] [w:LS7410]#[t:0056] |                      |  |
|                                                             | // 高位和低位相加           |  |
| [t:0056]=[t:0056]+1                                         | // 偏移量相加             |  |
| [t:0057]=[t:0057]+1                                         | // 偏移量相加             |  |
| }endloop                                                    |                      |  |
|                                                             | _                    |  |
|                                                             |                      |  |

| _hexasc2bin([w:LS8000], databuf3) | // 文字和数字转换    |
|-----------------------------------|---------------|
| [w:LS8010]#[t:0033]=[w:LS8000]    | // 逐步将当前值写入地址 |
| [w:LS8100]=[w:LS8014]             | // 复制设定值到写入地址 |

#### 4. GP、PLC 和画面编辑软件版本

本例使用的 GP、PLC、画面编辑软件的版本号说明如下。请注意,如果你的 PLC 和触摸屏的型号与本例不同,需要对工程画面和设置作必要的调整。(→6.使用注意)

#### 使用的GP和PLC

#### GP: GP2300

PLC: MELSEC A1SJH(通讯模块), 三菱电机

(协议: MITSUBISHI MELSEC-AnN(LINK))

画面编辑软件版本: GP-PRO/PBIII C-Package03(V7.23中文版)

#### 5. 画面复制

如果您的工程文件已创建好,可以直接复制本例到您的工程中。请注意在复制时,地 址和画面号不能与工程中已有的地址和画面号重复。(→确认地址) 如果您使用的触摸屏型号与本例不同,需要对画面位置和设置进行适当的调整。

| 更改                          | X      |
|-----------------------------|--------|
| 描述:                         | 确定     |
| Verl.0                      |        |
| _GP机型                       |        |
| GP2000 Series 🔽             |        |
| GP2300                      |        |
| _ 串行/扩展 SIO                 |        |
| 串行 I/F 切换                   |        |
| 设备/PLC机型(扩展串行I/F)           |        |
| Mitsubishi Electric Corp. 💌 |        |
| MITSUBISHI MELSEC-AnN(LINK) |        |
| 匚 转换地址                      |        |
| └ 扩展SIO类型(串行I/F)            |        |
| Extend SIO Script           | 帮助 (丑) |

| 在您的工程文件的"扩         |
|--------------------|
| 展SIO型号"下选择         |
| Extend SIO Script。 |
| 如果在 "串口 I/F 交      |
| 换"中选择"交换"则         |
| 用COM1 连接温控器。       |
|                    |

| 🥦 工程程序。prw : 您的工程                                                                                                    | 文件 - 工程管理器 📃 🗖 🔀                                                 |
|----------------------------------------------------------------------------------------------------|------------------------------------------------------------------|
| 工程(E) 画面/设置(S) 控制(C)                                                                                                    | 应用 (1) 帮助 (1)                                                    |
| <b>%</b>                                                                                                    | 画面复制(S)<br>转换图像(V)<br>压缩图像(C)<br>转换DXF(C)                        |
|                                                                                                    | 导入/导出文本画面(1)<br>转换地址(a)<br>转换调用画面号(1)                            |
| 0                                                                                                    | 全局交叉参考(26) ▶                                                     |
| GP系统设置           工程         投稿                                                                                                    | CF卡工具(1)<br>压缩工具(2)<br>重建工具(数据恢复/优化)(2)                          |
| 🗋 新建 😪                                                                                                    | 文本索引表转换器 (2) 参输                                                  |
| <ul> <li>□</li> <li>□</li> <li>□<th><ul> <li>協控</li> <li>① 根数</li> <li>□ 模拟</li> <li>● 打印</li> </ul></th></li></ul> | <ul> <li>協控</li> <li>① 根数</li> <li>□ 模拟</li> <li>● 打印</li> </ul> |
| CP2300<br>IIISUBISHI<br>TELSEC-ANN (LINK)<br>Extend SIO Script                                                                                                    | 安更<br>管理器<br>Pro-face                                            |

在您工程文件里的工 程管理器[应用]下拉菜 单中,单击[画面复制] 命令。

| 选择                              |                                              | ? 🛛 |
|---------------------------------|----------------------------------------------|-----|
| 查找范围 (I): 📔                     | ) sample 🔹 🖨 🛗 📰 -                           |     |
| nron_Thermo_                    | ExSIO_Script_Connection_CN.prw               |     |
| 文件名 (20): □ □<br>文件本刊 (71): □ □ | ron_Thermo_ExSID_Script_Connection_CN 打开 (0) |     |
| жн <u>х</u> шер: ры             |                                              |     |
| 加速・                             |                                              |     |
| 显示机型:                           | GP2300                                       |     |
| 设备/PLC机型:                       | MITSUBISHI MELSEC-AnN(LINK)                  |     |
| 扩展SIO类型:                        | Extend SID Script                            |     |

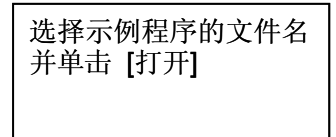

| 画面复制                    |            |
|-------------------------|------------|
|                         | 目标文件       |
| Omron_Thermo_ExSIO_S 选择 | 工程程序.prw   |
| ○ 全部<br>○ 画面 从 1001 ÷   | 起始自 1001 : |
| 到 1002 -                | 复制         |
| 画面类型:                   |            |
| 全部                      | 郡毗公        |
| ○ 内部设置                  |            |
| □ 内部设置                  |            |
| □ 系统信息                  |            |
|                         | ◎ 復量 C 合并  |
| ◎ 復告 C 合开               | CSV 数据传输   |
|                         | □ 数据记录设置   |
|                         | 声音改査 ( 原葉  |
| 6 猎盖 C 合并               |            |
|                         | ▼ 手提式/ST数据 |
| © 覆盖 ○ 合并               | ▶ 全局功能键    |
| ▼ 扩展SIO脚本               | ▶ 全局振动     |
| □ 安全设置                  | ▶ 背景灯颜色变更  |
| □ 任务计划                  | □ 全局互锁     |
|                         |            |

| 画面复制 🛛 🔀                                                                                                    |
|----------------------------------------------------------------------------------------------------|
| 基本<br>一面<br>面已<br>豆<br>复制<br>:0<br>違<br>違<br>如<br>面<br>面<br>已<br>豆<br>复<br>制<br>:0<br>液<br>如<br>面<br>面<br>豆<br>豆<br>复<br>制<br>:0<br>液<br>如<br>四<br>面<br>面<br>豆<br>豆<br>复<br>制<br>:0<br>で<br>液<br>切<br>四<br>面<br>面<br>豆<br>豆<br>复<br>制<br>:0<br>で<br>液<br>切<br>四<br>面<br>面<br>豆<br>豆<br>复<br>制<br>:0<br>で<br>液<br>切<br>四<br>面<br>面<br>豆<br>豆<br>复<br>気<br>制<br>:0<br>で<br>液<br>切<br>四<br>面<br>面<br>豆<br>豆<br>复<br>気<br>制<br>:0<br>で<br>初<br>奶<br>切<br>切<br>思<br>し<br>記<br>波<br>製<br>制<br>:0<br>つ<br>数<br>据<br>ご<br>む<br>え<br>割<br>:0<br>つ<br>数<br>据<br>式<br>記<br>式<br>制<br>:0<br>こ<br>の<br>数<br>据<br>記<br>豆<br>志<br>記<br>支<br>制<br>:0<br>こ<br>の<br>数<br>据<br>記<br>三<br>支<br>制<br>:0<br>こ<br>の<br>数<br>据<br>記<br>三<br>支<br>制<br>:0<br>こ<br>の<br>数<br>据<br>こ<br>の<br>数<br>据<br>こ<br>こ<br>の<br>し<br>支<br>制<br>:0<br>こ<br>の<br>数<br>据<br>こ<br>こ<br>の<br>し<br>支<br>制<br>:0<br>こ<br>の<br>数<br>据<br>:0<br>こ<br>の<br>数<br>据<br>こ<br>こ<br>の<br>数<br>据<br>こ<br>こ<br>気<br>制<br>:0<br>こ<br>の<br>数<br>据<br>:0<br>こ<br>の<br>、<br>の<br>本<br>来<br>む<br>豆<br>夏<br>制<br>:0<br>こ<br>の<br>、<br>の<br>数<br>据<br>:0<br>こ<br>の<br>、<br>の<br>数<br>居<br>こ<br>三<br>夏<br>制<br>:0<br>こ<br>の<br>数<br>本<br>売<br>三<br>豆<br>夏<br>制<br>:0<br>こ<br>の<br>、<br>の<br>本<br>売<br>三<br>豆<br>夏<br>制<br>:0<br>こ<br>の<br>こ<br>こ<br>之<br>夏<br>気<br>制<br>:0<br>こ<br>つ<br>こ<br>之<br>豆<br>夏<br>制<br>:0<br>こ<br>つ<br>こ<br>之<br>之<br>こ<br>こ<br>気<br>気<br>制<br>:0<br>こ<br>つ<br>、<br>ひ<br>に<br>う<br>、<br>う<br>、<br>の<br>、<br>の<br>、<br>の<br>、<br>の<br>、<br>の<br>、<br>の<br>、<br>の<br>、<br>の<br>、<br>の<br>、<br>の<br>、<br>の<br>、<br>の<br>、<br>の<br>、<br>の<br>、<br>の<br>、<br>の<br>、<br>の<br>、<br>の<br>、<br>の<br>、<br>の<br>、<br>の<br>、<br>の<br>、<br>の<br>こ<br>つ<br>、<br>の<br>こ<br>つ<br>、<br>の<br>こ<br>つ<br>、<br>の<br>こ<br>つ<br>、<br>う<br>、<br>の<br>、<br>の<br>こ<br>こ<br>夏<br>制<br>: 0<br>つ<br>、<br>の<br>、<br>の<br>、<br>の<br>、<br>の<br>、<br>の<br>、<br>の<br>、<br>の<br>、<br>の<br>、<br>の<br>、<br>の<br>、<br>の<br>、<br>の<br>の<br>こ<br>つ<br>こ<br>こ<br>し<br>こ<br>し<br>こ<br>つ<br>い<br>う<br>い<br>こ<br>の<br>こ<br>つ<br>こ<br>つ<br>こ<br>つ<br>い<br>こ<br>の<br>こ<br>の<br>こ<br>の<br>こ<br>つ<br>こ<br>つ<br>い<br>こ<br>の<br>こ<br>の<br>の<br>こ<br>の<br>こ<br>の<br>こ<br>の<br>こ<br>の<br>こ<br>の<br>こ<br>の<br>こ<br>の<br>こ<br>の<br>こ<br>の<br>つ<br>こ<br>の<br>こ<br>の<br>こ<br>の<br>こ<br>の<br>こ<br>の<br>つ<br>こ<br>つ<br>い<br>こ<br>こ<br>の<br>つ<br>こ<br>こ<br>の<br>つ<br>い<br>こ<br>の<br>つ<br>こ<br>こ<br>の<br>こ<br>の<br>つ<br>こ<br>こ<br>の<br>つ<br>つ<br>こ<br>つ<br>こ<br>つ<br>こ<br>つ<br>つ<br>こ<br>つ<br>こ<br>つ<br>つ<br>こ<br>つ<br>こ<br>つ<br>つ<br>こ<br>つ<br>つ<br>こ<br>つ<br>つ<br>つ<br>こ<br>つ<br>つ<br>つ<br>こ<br>つ<br>つ<br>つ<br>つ<br>つ<br>つ<br>つ<br>つ<br>つ<br>つ<br>つ<br>つ<br>つ |
| 读取设置信息已经完成。<br>信息数据已映射到工程。                                                                                                    |
| <u> </u>                                                                                                    |

#### 6. 注意事项

如果您的触摸屏型号与本例中使用的触摸屏型号不一致(比本例屏的尺寸大),画面 设置是不同的,因此需要调整画面。可以使用本例的型号有: GP2000 系列和 GLC 系 列,采用的软件是 6.23 或 6.23 以上版本。

在屏上写入设定值时需要时间。

如果在"串口 I/F 交换"中做了与本例相同的设置,那么在COM1连接温控器,在 COM2连接PLC。

本例中,您可以使用 16 位的二进制数据(0~65535)。

如果使用了其它格式或负数数据,您需要在 D 脚本中进行相应的设置。

示例:使用 16 位二进制负数数据

| Ŋ∂D─脚本函数 : F4_DataCopy                                                                                              |                                |                                                                                                    |
|----------------------------------------------------------------------------------------------------|--------------------------------|----------------------------------------------------------------------------------------------------|
| 文件 (P) 选项 (Q)                                                                                                    |                                |                                                                                                    |
| 函数名称: F4_DataCopy                                                                                                   | 显示工具箱 🔽                        |                                                                                                    |
| 公式:                                                                                                    |                                | 函数:                                                                                                    |
| _hexasc2bin[[w:LS8000], databuf3)  // 文气<br>[w:LS8010]#(t:0033]=[w:LS8000]  // 逐步<br>[w:LS8100]=[w:LS8014]    // 复制 | 注和数字转换<br>步将当前值写入♯<br>引设定值到写入♯ | F0_INIT<br>F1_BCC<br>F1_R_FV1<br>F1_R_SV1<br>F1_W_SV1<br>F2_R_FV1_S<br>F2_R_SV1_S<br>F2_W_B1n2ASC<br>F2_W_SV1_S<br>F3_RCV<br>RCV_Byte2Word V |
| 数据长度: 32Bit                                                                                                    | ▼ 符号 +/- □                     | 调用 新建                                                                                                    |
| 操作表达式正确                                                                                                    |                                | 编辑删除                                                                                                    |
|                                                                                                    |                                | 复制粘贴                                                                                                    |
| 确定                                                                                                    | 帮助(H)                          |                                                                                                    |

#### <附录> 建立和编辑 D 脚本

#### 建立新的D脚本

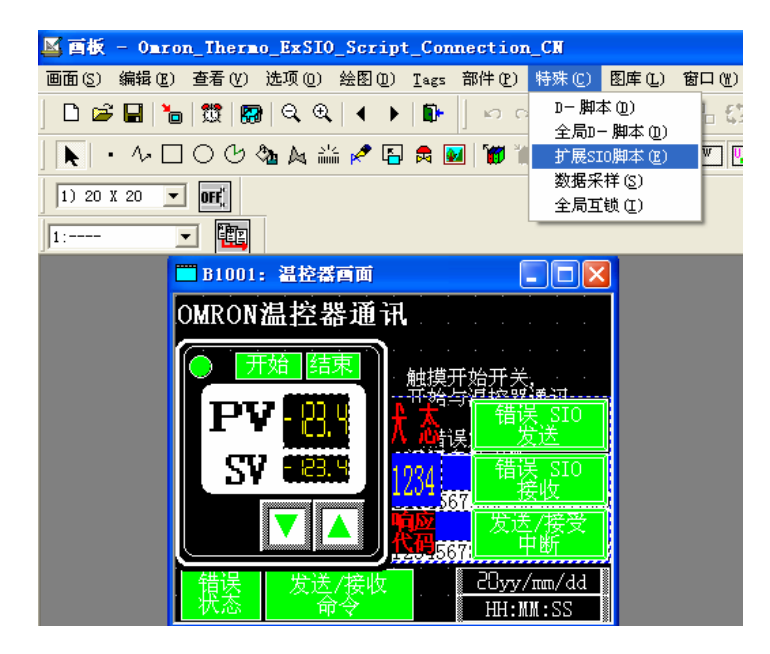

在画面编辑屏幕的 菜单栏里,点击[特 殊]下拉菜单中的[扩 展的SIO脚本]。

| 小 D-脚本编辑器 : Iain                                                                                                    |                                                                  |   | ×                                                                                                    |
|----------------------------------------------------------------------------------------------------|------------------------------------------------------------------|---|----------------------------------------------------------------------------------------------------|
| 文件 (2) 选项 (0)                                                                                                    |                                                                  |   |                                                                                                    |
| 描述: Main                                                                                                    | 显示工具箱 🔽                                                          |   |                                                                                                    |
| 公式:(主函数)                                                                                                    |                                                                  |   | 函数:<br>RO TNTT                                                                                                    |
| <ul> <li>// 此脚本用于和 OMRON 温挖器</li> <li>// Start process<br/>if[[b:LS700000]==1]{</li> <li>Call F0_INIT</li> <li>loop[]{</li> <li>// End process<br/>if[[b:LS7000001]==1]{</li> <li>(b:LS700001]==1]{</li> </ul> | 的通讯<br>// 当通讯开关为 ON 时<br>// 扩展 SIO 初始化<br>// 循环<br>// 当"停止"按键触发时 |   | F0_R11<br>F1_BCC<br>F1_R_FV1<br>F1_R_SV1<br>F1_R_SV1<br>F2_R_FV1_S<br>F2_R_SV1_S<br>F2_W_BinZASC<br>F2_W_SV1_S<br>F2_W_SV1_S<br>F2_R_SV1<br>S_RCV<br>F4_DataCopy<br>RCV_Byte2Word<br>Send_Byte2Word |
| break // )<br>}endif                                                                                                    | "通讯33来<br>以循环中既出                                                 |   | Ver                                                                                                    |
| <                                                                                                    | >                                                                |   | 1                                                                                                    |
| <u> </u>                                                                                                    | 数据长度: 16 位 💌 符号 +/-                                              | Г |                                                                                                    |
| 操作表达式正确                                                                                                    |                                                                  | ^ | 调用新建                                                                                                    |
|                                                                                                    |                                                                  |   | 编辑册除                                                                                                    |
| J                                                                                                    |                                                                  | ~ | 复制 粘贴                                                                                                    |
| 确定 取消                                                                                                    | 帮助(H)                                                            |   |                                                                                                    |

弹出D脚本编辑器窗口。 通过工具栏进 行地址输入和SIO操作 等。单击[确定]进行保 存。

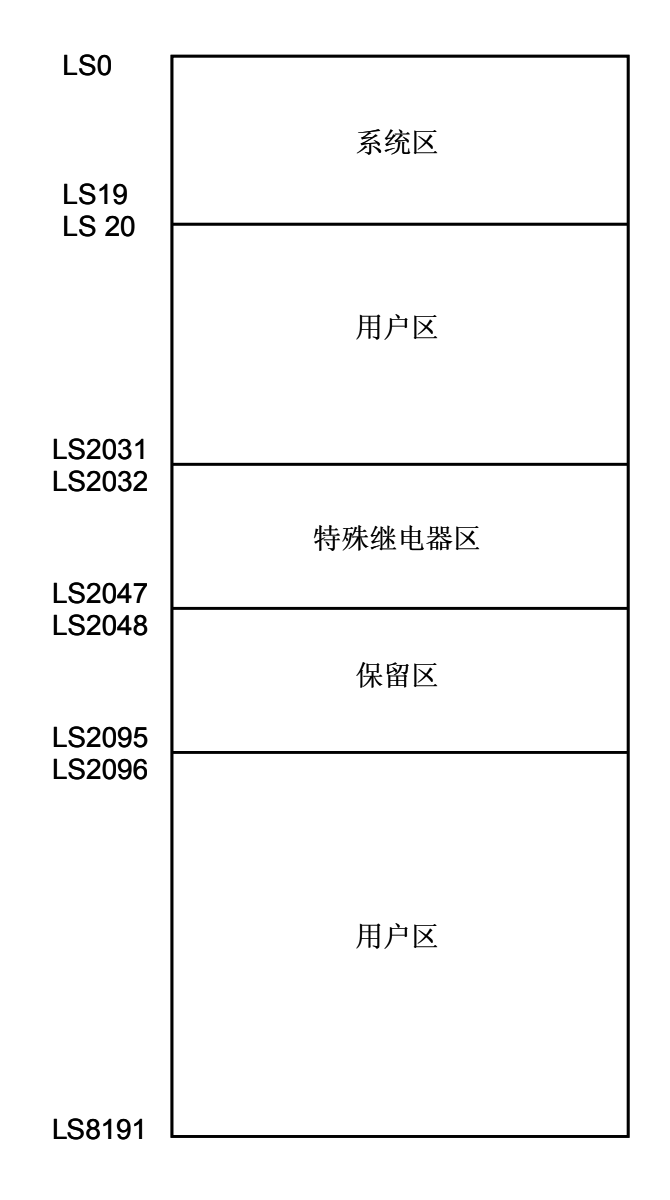

LS 区是 GP 的一个内存区域,用来控制 GP 操作。 LS 区的构成如下表:

用户区是 GP 内部使用的一块地址区域,不能分配给 PLC。这个区域用作 GP 对部件和 Tags 的内部处理,不能被 PLC 控制。

#### 确认地址

以下部分介绍当前工程中哪些地址已被部件、D 脚本等使用,画面号也可通过同样的方法确定。

| 🐕 Omron_Thermo_ExSIO_Sc                                      | ript_Connection_CN.prv : 🔳 🗖 🔀                                                                                                    |
|--------------------------------------------------------------|----------------------------------------------------------------------------------------------------|
| 工程(E) 画面/设置(S) 控制(C)                                         | 应用 (11) 帮助 (11)                                                                                                    |
|                                                              | 画面复制(S)       转换图像(Y)       压缩图像(C)       转换DXF(X)       导入/导出文本画面(I)       转换地址(A)       转换调用画面号(L)                                                                                                    |
|                                                              | 全局交叉参考(R) ▶ 列表(L)                                                                                                    |
| CP系統设置<br><b>エモ</b>                                          | Cr卡工具 (1)<br>圧縮工具 (2)<br>重建工具 (数据恢复/优化) (2)<br>文本索引表特换器 (2)<br>協控<br>(2)<br>授加<br>(2)<br>(3)<br>(3)<br>(4)<br>(4)<br>(4)<br>(5)<br>(5)<br>(5)<br>(6)<br>(7)<br>(7)<br>(7)<br>(7)<br>(7)<br>(7)<br>(7)<br>(7 |
| GP2300<br>IITSUBISHI<br>ELSEC-ANN(LINK)<br>EXtend SIO Script | 変更<br>管理器<br>Pro-face                                                                                                    |
| 全局交叉参考列表                                                     |                                                                                                    |

| 在您工程的工程管理器[应用] |
|----------------|
| 菜单中选择[全局交叉参考]- |
| [列表]命令         |
|                |

| 全局交叉参考列              | 表                   |             |        |  |
|----------------------|---------------------|-------------|--------|--|
| 位地址 字地址              | 1                   |             |        |  |
| 地址                   | 画面                  | <u>^</u>    | 地址     |  |
| LS700000             | 扩展SIO脚本, B1001      |             |        |  |
| LS700001             |                     |             |        |  |
| LS700004<br>IS700100 |                     |             | ● 己用 心 |  |
| LS700101             | 报警消息,扩展SIO脚本, V1001 |             | こ所有(4) |  |
| LS700102             | 报警消息                |             | · MH W |  |
| LS700103             | 报警消息                |             | [      |  |
| LS700104             | 报警消息, V1001         |             | 打开画面   |  |
| LS702000             | B1001               | <u>&gt;</u> | 转换地址   |  |
| 关闭帮助 ( <u>H</u> )    |                     |             |        |  |

然后会弹出"全局交叉参考列 表"窗口,列表中将显示已使 用的地址和画面号。双击某个 地址或点击窗口右侧的[打开 画面],输入您要查找的地 址,然后使用该地址的画面将 自动打开。